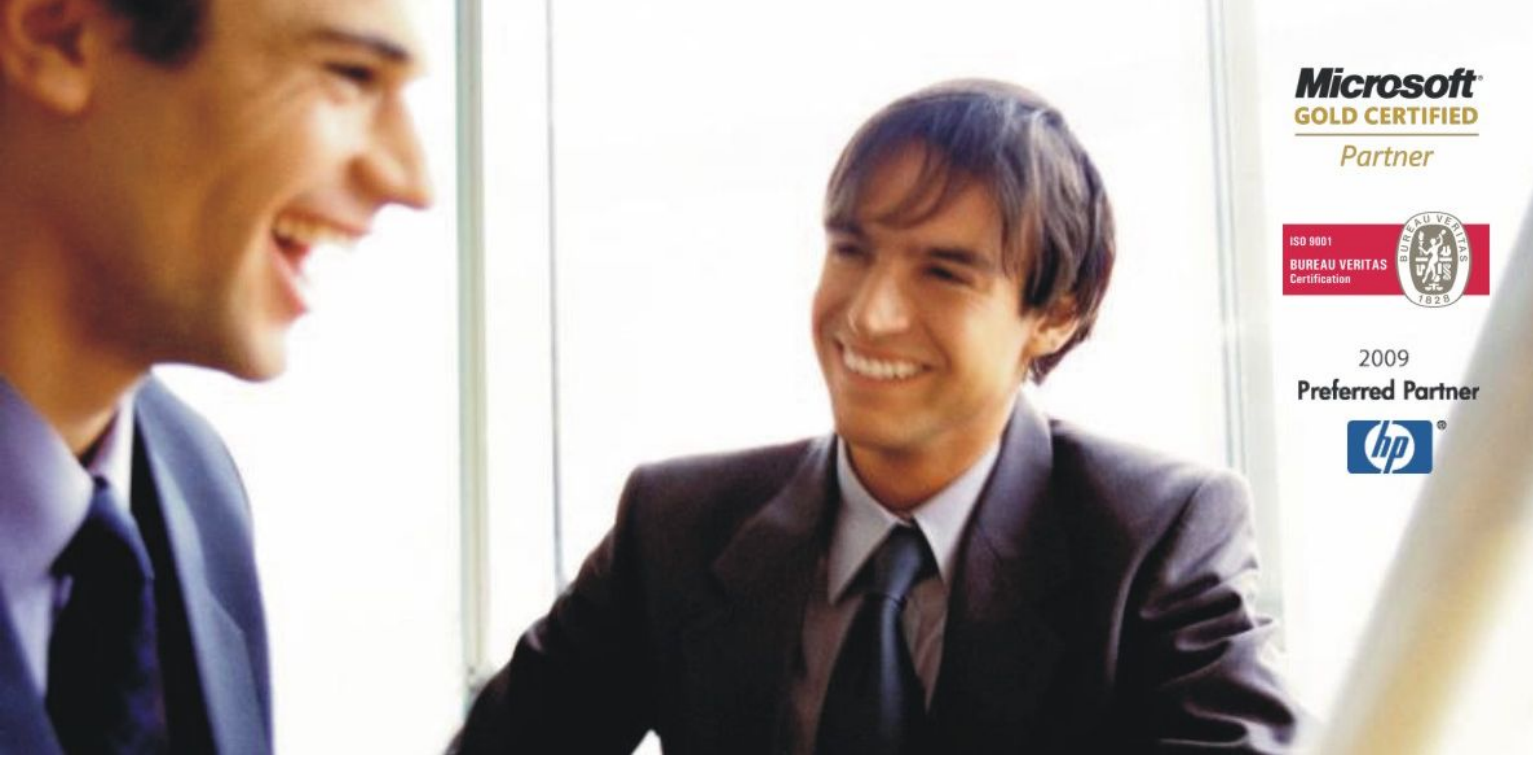

Veleprodaja | Maloprodaja | Storitve | Računovodstvo | Proizvodnja | Gostinstvo | Turizem | Hotelirstvo | Ticketing | CRM Internetna trgovina | Izdelava internetnih strani | Grafično oblikovanje

# NOVOSTI IN NASVETI ZA DELO S PROGRAMSKIM PAKETOM BIROKRAT

INFORMATOR

7,8,9,10 - OKTOBER 2009

OPISANE NOVOSTI VELJAJO V NAVEDENI VERZIJI PROGRAMA ALI VEČ

## Birokrat 7.4.950

| Birokrat1.ocx 1.0.0.53                                                    |
|---------------------------------------------------------------------------|
| Birokrat2.ocx 1.0.0.18                                                    |
| Birokrat3.ocx 1.0.0.34                                                    |
| Birokrat4.ocx 1.0.0.35                                                    |
| Birokrat5.ocx 1.0.0.9                                                     |
| Birokrat6.ocx 2.0.0.00                                                    |
| Birokrat4.ocx 1.0.0.35<br>Birokrat5.ocx 1.0.0.9<br>Birokrat6.ocx 2.0.0.00 |

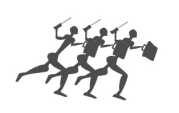

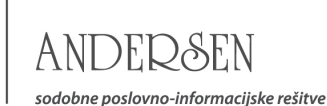

# Kazalo:

| SPLOŠNO                                                     | 3        |
|-------------------------------------------------------------|----------|
| INFO LINIJA ZA POMOČ UPORABNIKOM                            |          |
| BIROKRAT                                                    | 1        |
| DOLOČANJE OPERATERJEV                                       | <b>4</b> |
| ZGODOVINA KONTAKTOV S STRANKAMI                             |          |
| POSLOVANJE                                                  | 5        |
| IZHODNI IN PREJETI DOKUMENTI – ALTERNATIVNE ENOTE MERE      | 5        |
| IZHODNI IN PREJETI DOKUMENTI – ŠIFRA PARTNERJA              | 6        |
| PREDRAČUN, RAČUN, DOBAVNICA - INFORMATIVNO STANJE ZALOGE    | 7        |
| PREDRAČUN/PONUDBA, IOP – GUMB TELEFON                       | 7        |
| RAČUNI – OZNAKE PLAČIL                                      |          |
| RAČUNI DOBAVITELJEV DOMA – LIKVIDACIJA PREJETIH RAČUNOV     |          |
| PRILIVI IN ODLIVI IZ RAČUNA – SKENIRANJE IN ŠIFRA PARTNERJA |          |
| ŠIFRANTI                                                    |          |
| ARTIKLI – PREGLED SALDA ARTIKLOV                            |          |
| CENIKI ZA POSLOVNE PARTNERJE                                | 11       |
| PLAČA                                                       |          |
| NASTAVITVE                                                  | 12       |
| KUMULATIVNI PREGLED OBRAČUNOV – RAZLIKA DO MINIMALNE PLAČE  |          |
| KADRI ZAPOSLENI – KADROVSKA EVIDENCA                        |          |
| GLAVNA KNJIGA                                               |          |
| NASTAVITVE AVTOMATSKEGA KNJIŽENJA – POTNI NALOGI            |          |

# INFO LINIJA ZA POMOČ UPORABNIKOM

Obstoječi uporabniki, ki nimajo mesečnih vzdrževalnih pogodb, uporabljajo INFO LINIJO za servisne storitve pomoči in svetovanja pri uporabi programskih paketov Birokrat.

Vendar različni ponudniki telefonskih storitev ne podpirajo vseh možnosti zunanjih komercialnih klicev med različnimi operaterji. Zaradi tega smo našim uporabnikom, ki imajo telefonske priključke pri različnih operaterjih omogočili dodatno komercialno telefonsko številko.

S tem smo uporabnikom omogočili klice na INFO LINIJO, ne glede na to pri katerem **stacionarnem** ali **mobilnem** operaterju imajo svoje telefonske priključke.

To pomeni, da je poleg obstoječe številke **090/72-89**, na voljo tudi dodatna številka **090/71-77**, ki omogoča klice posameznim uporabnikom, ki jim osnovna telefonska številka zaradi različnih pogojev med operaterji ni dostopna.

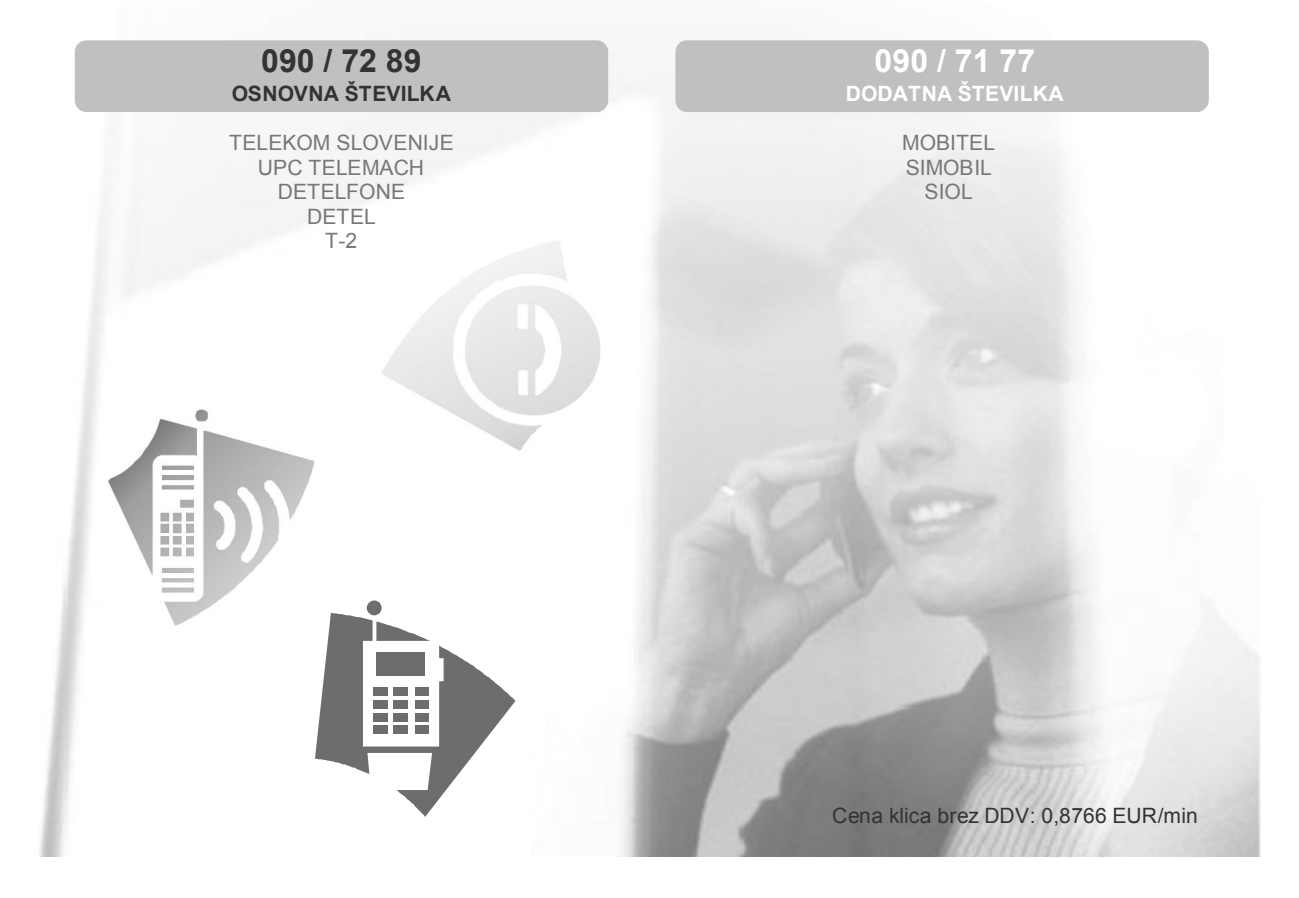

#### **OPOMBA:**

Telefonska številka **090/72-89** je **osnovna številka** našega klicnega centra. Ta v okviru sodobnega sistema IP telefonije omogoča vzpostavitev zveze z oddelkom za podporo več uporabnikom hkrati.

Telefonska številka **090/71-77** je **dodatna številka** našega klicnega centra. Ta omogoča vzpostavitev zveze v običajnem zaporednem vrstnem redu za posameznega uporabnika.

# DOLOČANJE OPERATERJEV

#### Onemogočanje posameznih izpisov

Pri poglavju onemogočanja posameznih programskih možnosti, je v okviru delovanja dodana dodatna nastavitve, ki omogoča ločeno nastavitev za onemogočanje izpisa šifranta partnerjev in šifranta artiklov.

Možnost dostopa do določanja nastavitev posameznim uporabnikom programa Birokrat, imajo samo nadzorni operaterji v programu.

| 📓 Uporabniki                   |       |   |
|--------------------------------|-------|---|
| + 🏞 よ<br>Dodaj Popravi 🛛 Briši | Zapri |   |
| 🕴 Onemogoči                    |       | ۲ |
| Izpis šifranta partnerjev      |       |   |
| Izpis šifranta artiklov        |       |   |

#### POMEMBNO:

Nadzorni operaterji, ki želite, da posamezen uporabnik tudi v naprej ne bo mogel izpisovati obeh omenjenih šifrantov, morate obvezno vklopiti uporabniku tudi dodatno nastavitev, kot je prikazano na sliki!

#### Privzete nastavitve

Na voljo so dodatne možnosti privzetih nastavitev za posamezne uporabnike programa, kot prikazuje spodnja slika. Dodatne možnosti so namenjene uporabnikom, ki želijo dodatne specifične nastavitve, ki se določajo pri vsakemu uporabniku programa posebej.

| 📓 Uporabniki                                                                                       |                                                                                           |
|----------------------------------------------------------------------------------------------------|-------------------------------------------------------------------------------------------|
| + A K V<br>Dodaj Popravi Briši Zapri                                                               | Nastavite lahko privzeto<br>dodatno skladišče ob vstopu<br>uporabnika v program           |
| 🕴 Privzete nastavitve                                                                              |                                                                                           |
| Poslovno leto ob zagonu                                                                            | začetno                                                                                   |
| Določite lahko tudi privzeti kraj<br>izdaje veleprodajnega dokumenta<br>za posameznega zaposlenega | 01 MP 01<br>Nastavite lahko privzeto<br>skladišče za izdelavo<br>veleprodajnih dokumentov |
| Stroškovno mesto                                                                                   |                                                                                           |
| Veleprodajno skladišče                                                                             | 02 Veleprodaja 🔻                                                                          |
| Kraj izdaje računa                                                                                 | Ljubljana                                                                                 |
|                                                                                                    | Laplana                                                                                   |

#### **ZGODOVINA KONTAKTOV S STRANKAMI**

V prikazanem meniju imate možnost samostojnega ročnega vnosa posameznih kontaktov (dogovorov, telefonskih pogovorov...) z vašim poslovnim partnerjem, ki ga izberete iz šifranta.

#### **OPOMBA:**

Vsebine izhaja iz istega seznama oz preglednice, kot je to opisano v nadaljevanju glasila, Informator v poglavju »Predračun/Ponudba, IOP – gumb telefon«.

| Bire | okrat           | Blagajna                  | <u>P</u> oslovanje  | Skladi |
|------|-----------------|---------------------------|---------------------|--------|
| ٩    | Določ<br>Prijav | anje operat<br>a novega o | :erjev<br>peraterja |        |
| 2    | Zgod            | ovina konta               | ktov s stranka      | imi    |
| P    | Servi           | 5                         |                     | •      |
|      | O pro           | gramu                     |                     |        |
|      | Izhod           |                           |                     |        |

## IZHODNI IN PREJETI DOKUMENTI – ALTERNATIVNE ENOTE MERE

V najnovejši verziji programa Birokrat je na voljo možnost **dokupa dodatne licence** za uporabo alternativnih enot mer, posameznih artiklov. V okviru dodatne licence je vsebovana možnost vnosa, uporabe in izpisa izhodnih dokumentov z alternativnimi enotami mer (dodatna osnovna AR predloga izhodnih dokumentov za alternativne enote mere).

V šifrantu najprej nastavite za posamezne artikle razmerje med osnovno mersko enoto in alternativno mersko enoto (npr.: kvadratni meter parketa ima 5 kilogramov...).

| 9999            | winerania voua 1,5 L | 105 | 1,1000  | 1,3000  |
|-----------------|----------------------|-----|---------|---------|
| 77777777        | Pisarniški paket     | m2  | 25,0000 | 30,0000 |
| Lastnos         | iti                  |     |         |         |
| Uvoz Pre        | kliči Zapri          |     |         |         |
| Teža v altern   | ativni EM            |     | 5,00    | 4       |
| Rok trajanja    |                      |     | 0       |         |
| 57020-0-0401-1- |                      |     | 0 0000  |         |

Na izhodnih dokumentih ali prevzemnih listi lahko nato uporabljate eno ali drugo mersko enoto, program pa samodejno preračunava vrednosti med seboj.

| +            | Šifra           | Barkoda       | Opis artikl     | a Koment         | tar Cena/                                                                                                    |  |
|--------------|-----------------|---------------|-----------------|------------------|----------------------------------------------------------------------------------------------------|--|
|              | 1<br>📓 Specifik | acija         |                 |                  |                                                                                                    |  |
| Popravi<br>X | Potrdi Pre      | ekliči Zaloga | i l             |                  |                                                                                                    |  |
| Briši        |                 |               | Artikel 🔦       | 777777777        |                                                                                                    |  |
| 1            |                 |               | Naziv           | Pisarniški paket |                                                                                                    |  |
| Info         |                 | Količina      |                 |                  | ME m2                                                                                                    |  |
|              |                 |               | Komentar        |                  |                                                                                                    |  |
|              |                 | Skupaj v      | alternativni EM |                  | 500,00                                                                                                    |  |
|              | Te              | ža na EM v    | alternativni EM |                  | 5,00                                                                                                    |  |
|              |                 | Cena EM v     | alternativni EM |                  | 5,00                                                                                                    |  |
|              |                 | Cena bre      | z davka na EM   | 25,0000          | Osnova za d                                                                                                    |  |
|              |                 |               |                 |                  | provide a second second |  |

Na samem **izpisu dokumenta** za kupca, pa je lahko vidna tudi alternativna enota mere, v primeru uporabe dodatne AR predloge alternativnih mer za izhodne dokumente. Dodatna osnovna AR predloga za izpis alternativnih enot mer, je na željo kupca vključena v ceno nakupa dodatne licence.

#### PONUDBA:

Za ponudbo in preizkusno verzijo delovanja opisane vsebine alternativnih enot mere, nas kontaktirajte na naše kontaktne številke oz. naslove:

01/5 300 200 info@andersen.si

# IZHODNI IN PREJETI DOKUMENTI – ŠIFRA PARTNERJA

V novih verzijah programa je za dodatno informacijo izhodnih dokumentih poleg ostalih podatkov vidna tudi šifra partnerja.

|       | 🌇 Predra      | čun                    | _                 | _            | _                  | _                      |               |
|-------|---------------|------------------------|-------------------|--------------|--------------------|------------------------|---------------|
|       | Dodaj -       | Popravi Briši          | ◀<br>Prejšnji Nas | اللہ کے ال   | • 🚺<br>Slika       | Tiskaj -               | Telefon :     |
|       | Ť             | Kupec<br>Kontaktna os. | Kupec d.c         | .0.          |                    |                        | 0002          |
| I     | a Dobavnica   | <b>I₽</b> h            |                   | 0            |                    | A                      | SL0           |
|       | Dodaj Popra   | uan≊i<br>avi Briši Pr  | ejšnji Naslednji  | Išči         | Slika              | Tiskaj Bar             |               |
| (     | Ì             | Kupec 🤍 Kup            | ec d.o.o.         |              |                    |                        |               |
| ſ     | 중 Kontak      | tna os.                |                   |              | 0                  | 0002                   |               |
| Račun |               | Naelov Kunčova         | a ulica 177       |              |                    | Na zaslon              | u ie prikazan |
| 🗗 🗸   | Popravi Briši | I vejšnji Nasl         | ednji Išči        | - 🚺<br>Slika | <b>a</b><br>Tiskaj | udi šifra<br>partnerja | a poslovneg   |
| ן     | Kupec 🔍       | Kupec d.o.o.           |                   |              |                    |                        |               |
| Koi   | ntaktna os.   |                        |                   |              | 0002               | 1                      |               |
| 2     | Naslov Ku     | pčeva ulica 122        |                   |              |                    |                        |               |
| 0     | Kraj 10       | 00 LJUBLJANA           |                   |              | SLO 🔻              |                        |               |

V novih verzijah programa je za dodatno informacijo na prejetih dokumentih poleg ostalih podatkov vidna tudi šifra partnerja.

|       | 4                         | Način izvršitve plač                        |                 |                                                                                                    |                           |                    |          |         |
|-------|---------------------------|---------------------------------------------|-----------------|----------------------------------------------------------------------------------------------------|---------------------------|--------------------|----------|---------|
|       | 5<br>(59)                 | V dobro CTUJI d.o.o.<br>Strasse 1456        | 6, 60001 Muj    | Johan                                                                                                    |                           |                    | 0005     |         |
|       | 6<br>(53)                 | Pri Bank Austria. 02000<br>SWIFT 3505-90559 | -0002222        | Na zaslonu<br>tudi šifra                                                                                        | je prikazan               | a 📈                |          |         |
|       | 7<br>(32A)                | Sifra 978 Oznaka<br>valute EUR              | : 🔻 Tei         | Tel partnerja                                                                                                   |                           |                    | 1.000,00 | Z<br>va |
|       | 8                         | Podatki za statistiko (opis                 | s vseh trans    | akcij ki so pove                                                                                                | zane s plačilom):         |                    |          | 00      |
|       |                           | Zap. Šifra Req. št.                         | 0-1-1           |                                                                                                    |                           |                    | Zneski b | ruto    |
| Ň     | Naziv                     |                                             | Številka rači   | ı ı ı ı ı ı ı<br>ına                                                                                            | A0011                     | <b>_</b>           |          |         |
| MIN   | Dobavitelj d.o            | .0.                                         | SI56            | 50100-456465                                                                                                    | 4                         | •                  |          |         |
| MEITE | Dobaviteljska 563<br>Kraj | 8232                                        | 01 542          | Na z<br>tudi                                                                                                    | aslonu je pr<br>šifra pos | ikazana<br>lovnega |          |         |
| PR    |                           |                                             | 0001            | partn                                                                                                    | erja                      |                    |          |         |
| -     | -                         |                                             | um prodložih jo | in the second second second second second second second second second second second second second second second |                           | -                  |          |         |

# OPOMBA:

Šifra partnerja se izkazuje samo na zaslonu, sama vsebina izpisa dokumentov (račun, dobavnica plačilni nalog...) pa je enaka kot do sedaj!

# PREDRAČUN, RAČUN, DOBAVNICA - INFORMATIVNO STANJE ZALOGE

Pri izstavitvi različnih izhodnih dokumentov za kupce, lahko v uporabniških nastavitvah (meni »Izhodni dokumenti«) nastavite tudi informativni prikaz trenutnega količinskega stanja zaloge za posamezni artikel.

| Privzeta predloga za narocilo dobavitelju                    |  |
|--------------------------------------------------------------|--|
| Pri izstavitvi dokumentov prikaži informativno stanje zaloge |  |
| lese eredleres en insis eredler eredensis                    |  |

Podatek se izkazuje v dodatni postavki okna za specifikacijo vnosa artikla na dokument. Podatek se izkazuje glede na to za katero skladišče izstavljate dokument (v primeru, da uporabljate več skladišč).

| Cella Die   | 2 UATKA 11A LM    | 8,0000  | 03110    | ta za uatek | ·                     |   |
|-------------|-------------------|---------|----------|-------------|-----------------------|---|
| Vredr       | nost brez davka   | 25,0000 | Davek 1  | 20,00 %     | · [                   |   |
| Popust      | 5,000000 %        | 1,2500  | Vred     | Prikaz in   | formativnega stania   | - |
| Zadnja na   | bayna yrednost    | 23,7600 | Cena z c | zaloge pr   | i vnosu specifikacije |   |
| Informativn | o stanje zaloge 🗌 | 37,68   |          | artikla na  | dokument              | / |
| c           | kuning astiklass  |         |          |             |                       |   |

PREDRAČUN/PONUDBA, IOP – GUMB TELEFON

Na dokumentu predračun/ponudba je na voljo dodaten gumb TELEFON, v katerem lahko zavedete čas in vsebino posameznega telefonskega pogovora z vašim kupcem.

Poljubno lahko dodajate oz spreminjate posamezne vsebina vnesenih telefonskih pogovorov, ki so nato prikazane v zbirni preglednici, ki so za boljši pregled urejene po datumu padajoče.

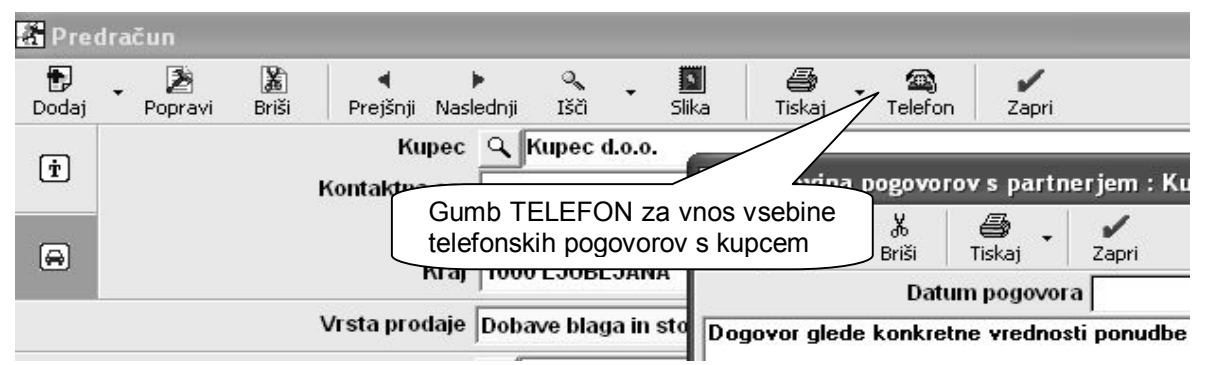

Na dokumentu IOP je na voljo dodaten gumb TELEFON, v katerem lahko zavedete čas in vsebino telefonskega pogovora z vašim kupcem, glede konkretnega dokumenta.

Poljubno lahko dodajate oz spreminjate posamezne vsebina vnesenih telefonskih pogovorov, ki so nato prikazane v zbirni preglednici.

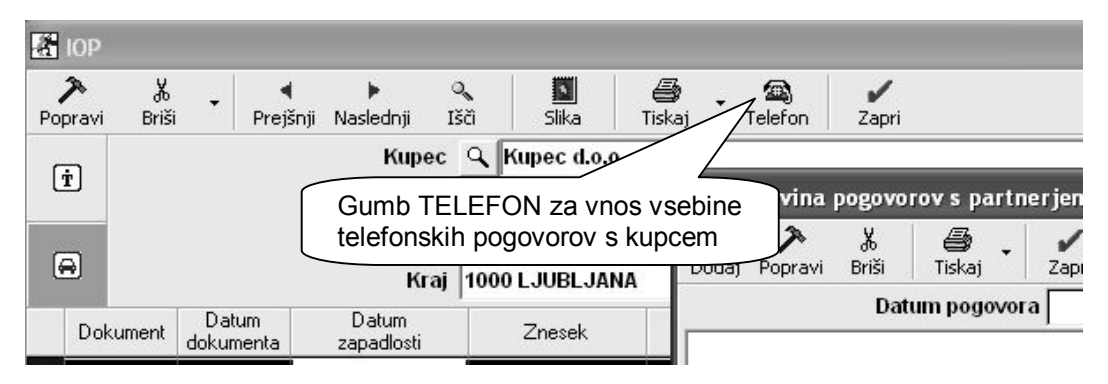

# RAČUNI – OZNAKE PLAČIL

V programu je po novem na voljo tudi možnost uvoza vrst predvidenih plačil iz Excel datoteke. Šifranta **plači** in **dostav** sta dodatna pomožna interna šifranta, ki sta namenjena uporabnikom, ki želijo poleg osnovnih možnosti plačil in dostavnih mest, dodatne podatke za lastne evidence.

Vsi ostali uporabniki imate možnosti zapiranj z različnimi vrstami plačil in dostavnimi mesti, na voljo v drugih vsebinah oz. možnostih izdelave in zapiranj računov.

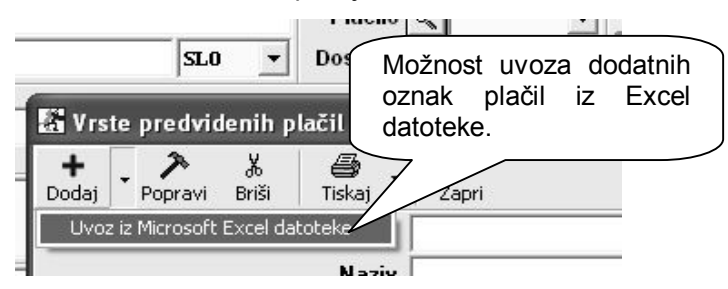

# RAČUNI DOBAVITELJEV DOMA – LIKVIDACIJA PREJETIH RAČUNOV

Nova možnost je na voljo v dodatku menija »Računi dobaviteljev doma«, ter služi dodatni evidenci potrjevanj (likvidaciji) prejetih računov, ki jih izvajajo vodstveni delavci v podjetju. V sistemu uporabe likvidacij računov je morda priporočljivo, da je sam meni drugim uporabnikom programa nedostopen, kar se lahko nastavi v določanju operaterjev.

## OPOMBA:

Za uporabo likvidacije prejetih računov domačih dobaviteljev najprej vklopite uporabniško nastavitev, ki pa začne veljati samo za dokumente, ki bodo vneseni **po vklopu nastavitve**!

Dokumenti, ki so bili vneseni **pred vklopom** nastavitve **niso zavedeni** v evidenci likvidiranja prejetih računov, ter jih lahko zapirate brez omejitev!

| Zaunja LAN Kuua                      | 03 |
|--------------------------------------|----|
| Združi plačilne naloge               |    |
| Omogoči likvidacijo prejetih računov |    |
|                                      |    |

# Postopek likvidacije računov iz evidence likvidacij:

- 1. Dokument, ki ga želimo označiti v likvidaciji za plačilo, moramo najprej z klikom miške izbrati iz spodnje preglednice prejetih računov.
- 2. Označeni dokument lahko samo označimo glede strinjanja oz. nestrinjanja (3 različne možnosti), ter dodatnim vnosom komentarja
- Račun, ki ga dejansko želimo dati v likvidacijo, da bo za njega možno kasneje izvršiti nakazilo dobavitelju oz. zapiranje, moramo vsebinsko zaključno potrditi z gumbom NALOG! V nasprotnem primeru računa ne bo možno zapreti oz plačati.

| 📓 Likvidac        | ja prejetih računov                                                |
|-------------------|--------------------------------------------------------------------|
| + a<br>Dodaj Išči | Ele V<br>Nalog Zapri                                               |
| Likvidiral<br>Dne |                                                                    |
| Komentar          | Za možnost zapiranja/plačila<br>posameznega prejetega računa, mora |
|                   | Se strinjam (OK)<br>Ne vem zakaj gre (???)<br>Se se strinjam (NE)  |
| Likvidira         | Se ne strinjani (NE)<br>Statu Komentar<br>OK<br>LIK Likvidacija    |

www.andersen.si | www.birokrat.si | www.birokratpos.si | www.birokratshop.si | www.hotelir.si | www.element.si www.elementcms.si | www.internetnestrani.si

# PRILIVI IN ODLIVI IZ RAČUNA – SKENIRANJE IN ŠIFRA PARTNERJA

Tudi pri knjiženju posameznih bančnih izpiskov (TRR) je sedaj na voljo možnost gumba SLIKA, ki omogoča skeniranje originalnega bančnega izpiska za shranitev papirnate dokumentacije v elektronski obliki.

Ta možnost je na voljo tudi pri posameznih drugih poslovnih dokumentih, ki jih prejemate od vaših dobaviteljev (prejeti računi, prevzem...).

| 🖀 Prilivi in odli     | vi iz računa | - banka                           |                               | Doda<br>posa<br>izpis | atna moži<br>imeznega<br>ka vaše po | nost sker<br>papirr<br>oslovne ba | niranja<br>natega<br>anke |
|-----------------------|--------------|-----------------------------------|-------------------------------|-----------------------|-------------------------------------|-----------------------------------|---------------------------|
| 🕂 . 🄊<br>Dodaj Poprav | i Briši -    | Sprazni Pre                       | <b>∢ þ</b><br>jšnji Naslednji | Slika                 | Tiskaj                              | 🖌<br>Zapri                        |                           |
|                       |              | Datum izpiska<br>Številka izpiska | 7.8.200                       | )9                    | Račun                               | 000 <mark>م</mark>                |                           |
| Prejšnje star         | ije          | 54.012,00                         | Odlivi                        |                       | 0,00                                |                                   |                           |
|                       |              | Partner                           |                               |                       |                                     |                                   |                           |

# **OPOMBA:**

V novih verzijah je za dodatno informacijo pri knjiženju TRR, poleg ostalih podatkov, vidna tudi šifra partnerja. Šifra partnerja se izkazuje samo na zaslonu, sama vsebina izpisa pa je takšna kot je bila do sedaj!

| Številka izpiska       | 31                                                     |             | 🕘   Transakcijski ra                | ačun         |        |
|------------------------|--------------------------------------------------------|-------------|-------------------------------------|--------------|--------|
| 51.527,44              | Odlivi                                                 | 10,00       | Prilivi                             | 353,90       | Novo s |
| Partner<br>Vrsta banke | <ul> <li>Kupec d.o.o.</li> <li>1 Plačilo ra</li> </ul> | ičuna kupca |                                     | 0002         | •      |
| oškovno mesto<br>ODLIV |                                                        | Prika       | z šifre poslo<br>erja pri vnosu v T | vnega<br>TRR |        |
| Opomba                 |                                                        |             |                                     |              |        |

## ARTIKLI – PREGLED SALDA ARTIKLOV

Nova možnost pregleda prometa artiklov omogoča dodatni okvirni pregledu prometa posameznih artiklov. Pregled je namenjen predvsem uporabnikom, ki želijo videti okvirno gibanje posameznih artiklov (nabava in poraba) z posameznimi seštevki količin in zneskov.

Urejenost preglednice lahko z posameznimi parametri oblikujete na različne načine. Preglednico lahko tudi natisnete ali izvozite v Excel.

| 🖀 Pregled salda prometa artika     | _             |                   |           |        |          |
|------------------------------------|---------------|-------------------|-----------|--------|----------|
| Q → ✓<br>Prikaži Tiskaj Zapri      |               |                   |           |        |          |
| 🖲 Datumi 🛞 📥                       | Sk            | kupaj prodaja 📃 . | 46.711,27 |        |          |
| Do datuma                          | Šifra artikla | Opis artikla      | Količina  | Cena   | Znesek   |
| 3 Artikel                          | PRODAJA       |                   |           |        |          |
| SifraArtikla                       | 1             | Artikel 1         | 134,1     | 69,18  | 9276,67  |
| Artikel                            | 2             | Artikel 2         | 244,45    | 57,85  | 14142,29 |
| Skupina 🗸 🗸                        | 3             | Artikel 3         | 219,5     | 32,01  | 7025,82  |
| Vrsta Različne možnosti prikaza    | 4             | Storitev 4        | 110       | 134,24 | 14766,48 |
| Podvrsta vsebine preglednice glede | G001          | Gotovi izdelek    | 2         | 750    | 1500,00  |
| a izbrane parametre                | SKUPAJ        |                   | 710,05    | 1      | 46711,27 |
| Skladišče                          | )             |                   |           |        |          |
| 🕴 Izbor 🛛 🛞 🗕                      | NABAVA        | 8.411.41.4        | 400       | 52.00  | 0005.00  |
| SifraPartnerja                     | 1             | Artikel 1         | 180       | 53,80  | 9695,28  |
| Poslovni partner                   | 2             | Artikel 2         | 138       | 18,35  | 2531,74  |
| 3 Združevanje                      | 3             | AITIKEI 3         | /1        | 30,97  | 2198,64  |
|                                    | SKUPAJ        | 1                 | 389       |        | 14425,66 |
|                                    |               |                   |           | -      | 1        |
| Po artiklu ()                      |               |                   |           |        |          |

# POMEMBNO:

Preglednica **ne nadomešča** dokumentov materialnega oz. blagovnega knjigovodstva, ter drugih vrst poslovne dokumentacije, ki so vsebinsko zakonsko predpisane glede na različne dejavnosti podjetij (materialne kartice artiklov, trgovske knjige, zapisniki o spremembi cen, druge evidence prometa blaga in storitev...)!

Pregled salda prometa artiklov služi za posamezne **dodatne okvirne preglede** vsebin nabave in porabe artiklov, če uporabnik želi uporabljati dodatni pregled vsebin nabave oz. prodaje blaga ali storitev tudi na takšen način.

#### OPOMBA:

Preglednica ne izločuje količin na izstavljenih finančnih dobropisih, temveč za vse dokumente prikazuje količine, ki so dejansko vnesene na posamezne dokumente!

Pravilen oz. merodajen podatek o stanju količin in vrednosti artiklov je v posameznih skladiščih, za katere je treba izdelovati programsko predvidene obračune zalog!

## **CENIKI ZA POSLOVNE PARTNERJE**

V novi verziji programa je na voljo dodatna različica cenikov za poslovne partnerje, ki omogoča dodatne načine pregledovanja in urejanja vsebin cenikov.

Prva je možnost **»Po vrsti cenika«**, ki je dejansko obstoječi cenik za poslovne partnerje, kot je bil na voljo do sedaj. To pomeni zbirni pregled artiklov v okviru izdelanih cenikov za posamezne skupine poslovnih partnerjev.

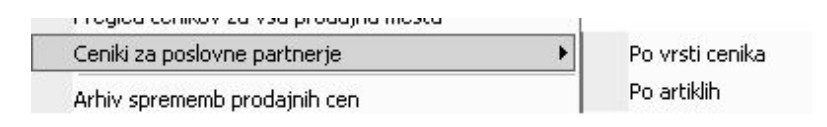

Dodatna možnost **»Po artiklih«,** pa omogoča drugačen način pregledovanja omenjenih cenikov, pri katerem je osnovno vodilo iskanja oz. pregleda posamezen artikel, ki je lahko zajet v različnih skupinah cenikov. Za prikaz vsebine preglednice morate izbrati konkretni artikel iz vašega šifranta artiklov.

| 🔓 Cen               | ik a | rtikla     | po vrsta            | h         |          |                | _            | _       | _          | _    |
|---------------------|------|------------|---------------------|-----------|----------|----------------|--------------|---------|------------|------|
| <b>≯</b><br>Popravi | •    | X<br>Briši | <b>Q</b><br>Prikaži | م<br>Išči | Tiskaj , | Zapri          |              |         |            |      |
|                     | Za   |            | prikaz              |           | vsebine  | Artikel        | <u>a</u> [00 | 01      |            |      |
| F                   | oreg | ledni      | ce, mo              | orate     | najprej  |                | An           | tikel 1 |            |      |
|                     |      | au po      | sameze              | n arui    | kei      | h cena z davko | om           | 5,0400  | brez davka | 4,20 |
|                     | -    |            |                     |           |          | ali % rab      | ata          | 9,00    |            |      |

Takšen način pregledovanja cenika za poslovne partnerje vam omogoča vpogled v katerih cenikih je zajet posamezen iskani artikel, ter kakšne so njegove cene oz. rabati znotraj različnih cenikov.

Na ta način **izbranemu artiklu** v preglednici popravite ali urejate cene, rabate ali količinske popuste za različne skupine cenikov za poslovne partnerje, z programskimi možnostmi, ki so na voljo tudi v osnovnem ceniku za poslovne partnerje

| 1 | A  | В  | ) C      | Ċ                          |                   | DE                               | F                                  | G                                | н)          | 1               | ] ] ]                          | к           | ) L               |     |
|---|----|----|----------|----------------------------|-------------------|----------------------------------|------------------------------------|----------------------------------|-------------|-----------------|--------------------------------|-------------|-------------------|-----|
|   |    | o  | bis      | Veleproda<br>cena b<br>dav | jna<br>rez<br>/ka | Veleprodajna<br>cena z<br>davkom | Dogovorje<br>na cena<br>brez davka | Dogovorje<br>na cena z<br>davkom | %<br>rabata | Fiksni<br>rabat | Veljavna<br>cena brez<br>davka | Veljav<br>z | na cena<br>davkom | Ko  |
| ► | 1  | Sk | cupina 1 | 8,33                       | 333               | 10,0000                          | 4,2000                             | 5,0400                           | 9,0         |                 | 7,58                           |             | 9,10              | 5,0 |
|   | 10 | Do | olarji   | 8,33                       | 333               | 10,0000                          | 0,4173                             | 0,5008                           |             |                 | 0,42                           |             | 0,50              | 0,0 |
|   | 2  | Sk | cupina 2 | 8,33                       | 333               | 10,0000                          | 6                                  | $\sim$                           |             | 1               | 8,33                           |             | 10,00             |     |
|   | 3  | Sk | cupina 3 | 8,2                        |                   |                                  |                                    | $\sim$                           |             |                 | 8,33                           |             | 10,00             |     |
|   | 4  | Sk | cupina 4 | 8,                         | Pri               | ikaz prodajr                     | in cen in                          | rabatov                          |             |                 | 8,33                           |             | 10,00             |     |
|   | 5  | Sk | cupina 5 | 8,                         | za                | posamezer                        | n artikel v r                      | azlicnin                         |             | 0 0             | 8,33                           |             | 10,00             |     |
|   | 6  | Sk | cupina 6 | 8,                         | SKI               | upinan cenił                     | KOV.                               |                                  | 30,0        | 0               | 5,83                           |             | 7,00              | 0,0 |
|   | 7  | Sk | cupina 7 | 8,5                        | -                 |                                  |                                    |                                  | /           |                 | 8,33                           |             | 10,00             |     |
|   | 8  | Sk | cupina 8 | 8,33                       | 333               | 10,0000                          |                                    |                                  | 20,0        |                 | 6,67                           |             | 8,00              | 25  |
| _ |    |    |          | 0.00                       | 000               | 40.0000                          | 0.0477                             | 0.4470                           |             |                 | 0.05                           | 2           | 0.10              | 0.0 |

#### OPOMBA:

Dodatna možnost pregledovanja cenikov za poslovne partnerje **»Po artiklih«**, je dodatna programska možnost namenjena tistim uporabnikom, ki na takšen dodatni način lažje in hitreje pregledujejo in urejajo svoje specifične vsebine dodatnih cenikov za poslovne partnerje.

# PLAČA

# NASTAVITVE

V novih verzijah programa so oblikovno vnosna polja za nastavitve mesečnih podatkov za obračun plač spremenjena na način, kot je to v programu na voljo v drugih oknih za vnos podatkov (kumulativni pregledi...).

Samo delovanje in možnosti vnosa podatkov so na voljo kot do sedaj, do posameznih dodatnih podatkov za obračun, pa lahko dostopite preko drsnika na desni strani okna.

| Možnost pre<br>nastavitev za                                                                                      | nosa osnovnih mesečnih<br>obračun plač iz interneta |   |
|----------------------------------------------------------------------------------------------------|-----------------------------------------------------|---|
| 📓 Nastavitve za izračun plač                                                                                      |                                                     | × |
| + ><br>Dodaj Popravi Briši Internet Tiskaj Zapri                                                                  |                                                     |   |
| 🕴 Izbor                                                                                                    |                                                     |   |
| Mesec                                                                                                    | De necemernih vechin es lahke                       |   |
| Leto                                                                                                    | Do posameznin vsebin se lanko                       |   |
| 🕴 Osnovni podatki za obračun                                                                                      | pomaknete z drsnikom na desni                       |   |
| Obvezni mesečni delovnik ur                                                                                       |                                                     |   |
| Podatke za obračun lahko tudi ročno<br>vnašate oz. dopolnjujete v vnosnih<br>poljih izdelanih vsebinskih poglavij | 4,17<br>1.235,07<br>1.457 cc                        |   |

# OPOMBA:

Sprememba videza vnosni polj omogoča večje možnosti za morebitne programske spremembe oz. dodajanja novih parametrov v nastavitve za obračune plač.

#### NASVET:

Nove mesečne nastavitve za plače, lahko prenesete tudi iz interneta, ter nato naknadno izdelate posamezne spremembe vaših dodatnih individualnih nastavitev, če je to potrebno.

# KUMULATIVNI PREGLED OBRAČUNOV – RAZLIKA DO MINIMALNE PLAČE

V kumulativnem pregledu plač je za dodatno informacijo na voljo tudi stolpec, ki pri pregledu posameznih obračunov izkazuje tudi vrednost **razlike do minimalne plače**, ki je prikazana na zbirnem obrazcu REK oz. individualnih iREK obrazcih.

Možnost je namenjena predvsem dodatni informaciji pri kumulativnem pregledu obračunov plač in primerjavo z predpisanimi REK obrazci.

| St. | Zaposleni        | Bruto<br>iz dela                     | Bruto<br>refundacija | Razlika do<br>min. plače |
|-----|------------------|--------------------------------------|----------------------|--------------------------|
| 2   | Andrej Andrejčič | 1.540,60                             | 36,00                |                          |
| 3   | Polde Poldič     | 348,00                               | 0,00                 | 237,19                   |
| 4   | Detaši           |                                      | - Aller              | /                        |
| 5   | posamezen obrad  | minimalne plače<br>čun v preglednici | za 📊                 |                          |

# KADRI ZAPOSLENI – KADROVSKA EVIDENCA

V programu je po novem na voljo novo vsebinsko izdelana kadrovska evidenca, ki omogoča evidenco vodenja porabljenega letnega dopusta za posamezne zaposlene, ter možnost povečevanja vrednosti plače (urne postavke) glede na pretečeno minulo delovno dobo.

Zaradi nove vsebine in delovanja **kadrovske evidence**, boste morali uporabniki, ki želite programsko vodenje **dopustov** in **minulega dela**, na novo vnesti omenjene podatke za vaše zaposlene!

To pomeni novo izpolnjevanje podrobne vsebine glede delovne dobe in letnega dopusta. Vendar to omogoča, da se bodo rezultati enkrat vnesenih podatkov izračunano prenašali v naslednja poslovna leta (povečanje glede na delovno dobo, preostanek neizkoriščenega dopusta...)!

## Uporabniške nastavitve

V uporabniške nastavitve morate v poglavju **»Kadrovska evidenca**« najprej vnesti splošne osnovne podatke, na podlagi katerih bo program obračunaval posamezne vsebine.

| 🕴 Kadrovska evidenca                                     |      |             |            |
|----------------------------------------------------------|------|-------------|------------|
| Odstotek povečanja plače za minulo delo                  | 0,50 | Vnesite vse | podatke za |
| Osnovni dopust v dnevih                                  | 20   |             | kadrovske  |
| Dolžina delovne dobe (leta), ki vpliva na osnovni dopust | 5    | eviderica   |            |
| Povečanje osnovnega dopusta (dnevi)                      | 1    |             |            |

V uporabniške nastavitve vnesite za vaše podjetje letni odstotek povečanja plače (urne postavke) glede na minulo delo; osnovni dopust zaposlenih v dnevih; dolžino delovne dobe v letih, ki vpliva na povečanje dopusta; ter število dni, za koliko se poveča osnovni dopust po preteku določene dolžine delovne dobe.

## OPOMBA:

Zaradi novega dopolnjenega sistema kadrovske evidence, minulega dela pri posameznem zaposlenem ni več možno vnašati v šifrantu kadrov (gumb »Lastnosti), temveč samo kot splošno nastavitev v uporabniških nastavitvah!

| 🕴 Parametri obračuna | Polje za vnos <b>minulega dela</b> je obarvo omogočen), ker se to po novem vnaša v u | vano rumeno (vnos ni<br>porabniških nastavitvah. |
|----------------------|--------------------------------------------------------------------------------------|--------------------------------------------------|
| Indeks ure           | program pa nato preračuna vsebino glede na                                           | a celotno delovno dobo                           |
| Vrednost ure         |                                                                                      |                                                  |
| Stimulacija v %      | 2,00                                                                                 |                                                  |
| Minulo delo v %      | 5,40                                                                                 |                                                  |
| Stalnost v %         | 3,00                                                                                 |                                                  |
| Konk. klavzula v %   | 5,00                                                                                 |                                                  |

# Vrste del

V šifrantu vrst del, ki jih uporabljate za obračune plač, **morate označiti** katera vrsta opravljenega dela, se všteva v letni **dopust**. Posameznemu delu morate določiti oznako, kot to prikazuje slika.

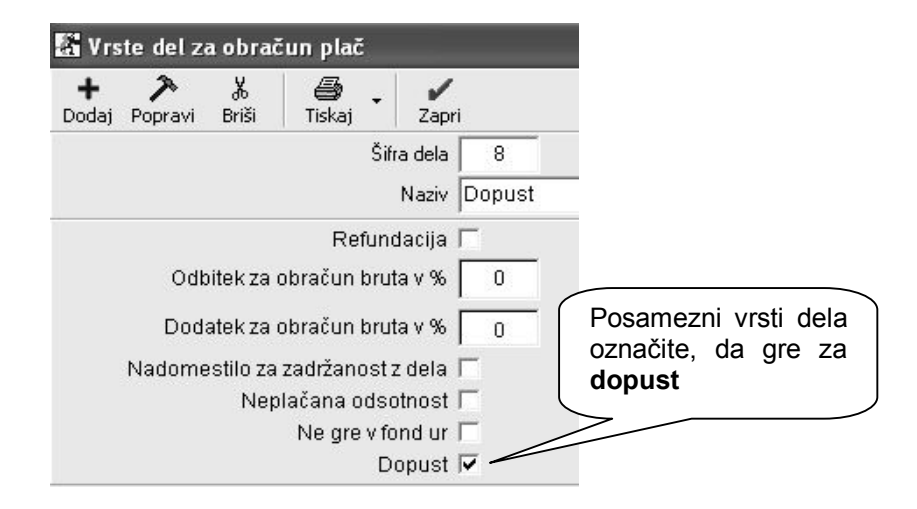

# Kadri zaposleni

V šifrantu kadrov, v gumbu **»Delovna doba«,** za vsakega zaposlenega datumsko vnesite **delovno dobo**, glede na datume zaposlitve. Vnesete lahko tudi več posameznih obdobij, če želite imeti analitično evidenco predhodnih zaposlitev posameznega kadra.

Za vsakega zaposlenega vnesite tudi osnovni **letni dopust** v spodnje polje za vnos (belo polje). V spodnja rumena polja ne morete vnašati podatkov, saj se morajo ti izračunati iz izdelanih nastavitev in obračunanih plač.

| 🖁 K | adri                     |                                                       |               |             |                                                   |                                                  |                                                     |               |
|-----|--------------------------|-------------------------------------------------------|---------------|-------------|---------------------------------------------------|--------------------------------------------------|-----------------------------------------------------|---------------|
| Doc | laj Popravi              | 🔏 🕵<br>Briši Vzdrževa                                 | ani Dokumenti | Destaurante | Del. doba                                         | - 🖨<br>Tiskaj                                    |                                                     |               |
|     | 📓 Delovna doba           |                                                       |               |             |                                                   |                                                  |                                                     |               |
|     | + 入<br>Dodaj Popravi Bri | si Zapri<br>Od datuma<br>Do datuma<br>Opis zaposlitve |               |             | Vnesite<br>posam<br>Število<br>zaposli<br>progran | e podatke<br>eznega kao<br>oprav<br>tve pa<br>n. | o zaposlitv<br>dra.<br>vljenih dr<br>nato izračun   | /i<br>ni<br>a |
|     | Od datuma                | Do datuma                                             | Naziv zapos   | litve       |                                                   | Skupaj dni                                       |                                                     |               |
|     | 1.4.2005                 | 31.1.2008                                             | zaposlitev za | a določen i | čas                                               | 1035                                             |                                                     |               |
|     | 1.2.2009                 |                                                       | zaposlitev za | a nedoloče  | n čas                                             | 150                                              |                                                     |               |
| A   |                          |                                                       |               |             | Vnesite<br>letnega<br>Število<br>preosta          | e podatke<br>a dopusta z<br>porablje<br>anka d   | e o obseg<br>aposlenega.<br>enih dni i<br>lopusta p | u<br>n<br>a   |
|     | De                       | ovna doba (leta)                                      | 3 LET         | : 3         | naknac                                            | lno izračun                                      | a program.                                          | J             |
|     | Pronošeni                | latni danust (dei)                                    | MES           | ECEV:3      | >                                                 |                                                  |                                                     |               |
|     | Freneseni                | ala: daa di (di 1)                                    |               |             |                                                   |                                                  |                                                     |               |
|     |                          | .etni dopust (dni)                                    | 20            |             |                                                   |                                                  |                                                     |               |
|     | Izkoriščeni              | letni dopust (dni)                                    | 15            |             |                                                   |                                                  |                                                     |               |
|     | Preostali                | letni dopust (dni)                                    | 5             |             |                                                   |                                                  |                                                     |               |

## POMEMBNO:

Za prikaz programsko izračunanih vsebin kadrovske evidence (skupna delovna doba, izkoriščen dopust in preostanek dopusta), morate po vnosu podatkov obvezno sprožiti **kumulativni pregled plač**, da program pregleda in izračuna vse podatke na podlagi že izdelanih obračunov plač tekočega poslovnega leta!

Program na podlagi izdelanih nastavitev in obračunov plač **samodejno vodi** evidenco porabljenega in preostalega **dopusta**, ter **izračunava** povečanje vrednosti urne postavke glede na **minulo delo** z možnostjo prenosa podatkov v naslednje poslovno leto.

| Pregled plač | Po izdelavi vseh nastavitev<br>v kadrovsko evidenco, obv<br>kumulativni pregled pla<br>preveri in izračuna vsebine z<br>v kadrovski evidenci | in v<br>/ezr<br><b>č</b> ,<br>za p | vnosu podatkov<br>no sprožite še<br>kjer program<br>prikaz podatkov |
|--------------|----------------------------------------------------------------------------------------------------|------------------------------------|---------------------------------------------------------------------|
| Do stevilke  |                                                                                                    | 1                                  | Franc Nosilec                                                       |
| Mesec UD     | •                                                                                                    | 2                                  | Andrej Andrejčič                                                    |
| Zaposleni    | •                                                                                                    | 3                                  | Polde Poldič                                                        |
| 🗄 Datumi     | (8)                                                                                                    | 4                                  | Dotoživoni dolovod                                                  |

## POMEMBNO:

Program bo izračunane podatke zaposlenih v kadrovski evidenci prikazal šele, ko boste sprožili kumulativni pregled obračunov plač, ki so že bili izdelani v tekočem poslovnem letu!

#### Otvoritve prejšnjih let

Izračunane podatke o minulem delu in neizkoriščenem letnem dopustu iz kadrovske evidence, boste lahko v naslednje poslovno leto (v leto 2010...) prenesli v meniju »Poslovanje – Otvoritve prejšnjih let«, na enak način kot vse druge prenose otvoritev.

| Otvoritve                                                                                                    | ×                                                                                                    |
|----------------------------------------------------------------------------------------------------|----------------------------------------------------------------------------------------------------|
| Prekliči Zapri                                                                                                    |                                                                                                    |
| Prenos otvoritev osnovnih sredstev<br>Brisanje otvoritev osnovnih sredstev<br>Prenos otvoritev brez revalorizacije<br>Prenos otvoritev osnovnih sredstev brez revalo<br>Prenos odprtih avansov<br>Brisanje avansov<br>Prenos otvoritvenega stanja skladišč<br>Prenos neizplačanih potnih nalogov<br>Brisanje prenešenih neizplačanih potnih nalog | rizacije                                                                                                    |
| Prenos odprtin dobavnic<br>Brisanje prenešenih odprtih dobavnic<br>Prenos ostalih obveznosti<br>Brisanje prenešenih ostalih obveznosti<br>Prenos otvoritev kupcev<br>Brisanje otvoritev kupcev<br>Prenos poslovnih pogodb<br>Brisanje poslovnih pogodb iz otvoritve<br>Prenos kadrovske evidence                                                  | Tudi podatke o <b>kadrovski evidenci</b><br>(minulo delo, neizkoriščen dopust)<br>lahko prenesete preko dodatne<br>možnosti prenosa otvoritev |
| Brisanje kadrovske evidence<br>Brisanje kadrovske evidence iz otvoritve                                                                                                    | ×                                                                                                    |

## POMEMBNO:

Z odpiranjem novega poslovnega leta v programu se v naslednje poslovno leto podatki o vodeni kadrovski evidenci še ne prenesejo pravilno, saj v začetku novega poslovnega leta decembrske plače v praksi običajno še niso obračunane.

To pomeni, da je treba za pravilnost prenosa podatkov v naslednjem poslovnem letu uporabiti prikazano opcijo **»Prenos kadrovske evidence«,** ko so v preteklem poslovnem letu obračunane že vse plače (tudi decembrske)!

Za pravilnost vsebin prenosa kadrovske evidence, vam priporočamo, da **decembrske plače** obračunate v **preteklem poslovnem letu**, kamor dejansko spadajo tudi v računovodski bilanci! Samo izplačilo plač, ki pa ni povezano z kadrovsko evidenco, pa bo enostavno izvršeno v januarju naslednjega poslovnega leta, saj program omogoča tudi možnost prenosa izplačil plač v TRR naslednjega poslovnega leta.

#### OPOMBA:

Zaradi nove vsebine in dopolnjenega delovanja **kadrovske evidence**, boste morali uporabniki, ki želite programsko vodenje **dopustov** in **minulega dela**, na novo vnesti že omenjene podatke za vaše zaposlene! V naslednja poslovna leta pa se bodo vsebine samodejno prenašale glede na opisane postopke, pri odpiranju **novih poslovnih let** in prenosu **otvoritev kadrovske evidence**!

# NASTAVITVE AVTOMATSKEGA KNJIŽENJA – POTNI NALOGI

Možnost je namenjena samo uporabnikom, ki dodatno želijo različne izdatke knjižiti podrobno na različne analitične konte v glavni knjigi. Za delovanje morate najprej vklopiti splošno uporabniško nastavitev, v podmeniju »Glavna knjiga«, kot je prikazano.

| 🖇 Glavna knjiga                                            | Možnost vklopa nastavitve za<br>analitično knjiženje posameznih |            |
|------------------------------------------------------------|-----------------------------------------------------------------|------------|
| Za preglede uporabi stare obrazce                          | izdatkov na potnih nalogih                                      |            |
| Pri pripravi podatkov za DURS vedno uporabi novo str       |                                                                 |            |
| Izdatke na potnih nalogih knjiži po specifikaciji stroškov | v                                                               | $\searrow$ |
|                                                            |                                                                 |            |

Nato obvezno sprožite uskladitev avtomatskega knjiženja, ter nastaviti konte za posamezne blagajniške dogodke, ki jih boste uporabljali na potnih nalogih!

| Nastavitve avtomatskega knjiženja |                      |                                                                                                    |  |  |
|-----------------------------------|----------------------|----------------------------------------------------------------------------------------------------|--|--|
| X<br>Prekliči                     | ✔<br>Zapri           |                                                                                                    |  |  |
| Brez k                            | ontrole              | nastavitev avtomatskega knjiženja                                                                                                    |  |  |
| Kontro                            | la uskl              | ajenosti nastavitev avtomatskega knjiženja s šifranti                                                                                                    |  |  |
| Kontro<br>Aktivira                | ola uskl<br>anje na: | ajenosti nastavitev avtomatskega knjiženja s šifranti (gl<br>stavitev avtomatskega knjiženja s šifranti (glede na proj<br>ob postavitov s tomatskoga knjiženja |  |  |

Nastavitve takšnega knjiženja, se nato običajno nastavi po načinu, da se bruto potni nalog knjiži na eno stran bruto zneska potnega naloga, posamezni stroški pa z druge strani zapirajo bruto vrednost.

| Dobavitelji gotovinsko |                                     | Negotovina          |                                                                                                    |       |               |                  |                   |  |  |
|------------------------|-------------------------------------|---------------------|----------------------------------------------------------------------------------------------------|-------|---------------|------------------|-------------------|--|--|
| Poslovni<br>dogodek    | Naziv                               | Šifra v<br>šifrantu | Oznaka<br>v GK                                                                                                    | Konto | Proti konto   | Vrsta<br>knjižbe | Kontra<br>knjižba |  |  |
| Potni nalog            | Bruto                               |                     | PN                                                                                                    | 2552  | R             | V dobro          |                   |  |  |
| Potni nalog            | Dani predujem                       |                     |                                                                                                    |       |               |                  |                   |  |  |
| Potni nalog            | Dnevnica                            |                     |                                                                                                    |       |               |                  |                   |  |  |
| Potni nalog            | Izdatek - Bencin                    | 16                  |                                                                                                    |       |               |                  |                   |  |  |
| Potni nalog            | Izdatek - Cestnina                  | 17                  |                                                                                                    |       |               |                  |                   |  |  |
| Potni nalog            | Izdatek - Dnevnica                  | 18                  | V nastavitvah potnih nalogov se vam                                                                               |       |               |                  |                   |  |  |
| Potni nalog            | Izdatek - Drobni inventar           | 40                  | prikažejo dogodki iz blagajne.<br>Tistim, ki jih uporabljate pri potnih<br>nalogih, nastavite konte za analitično |       |               |                  |                   |  |  |
| Potni nalog            | Izdatek - Gotovinsko plačilo dob-   | 21                  |                                                                                                    |       |               |                  |                   |  |  |
| Potni nalog            | Izdatek - Gotovinsko plačilo raču   | 00                  |                                                                                                    |       |               |                  |                   |  |  |
| Potni nalog            | Izdatek - Izplačilo potnih stroškov |                     |                                                                                                    |       |               |                  |                   |  |  |
| Potni nalog            | Izdatek - Kilometrina               | 15                  |                                                                                                    |       | giavito kirji | go               |                   |  |  |
| Potni nalog            | Izdatek - Material za vzdrž. OS     | 98                  |                                                                                                    |       | 1 1           |                  | 8                 |  |  |
| Potni nalog            | Izdatek - Nočitev                   | 19                  |                                                                                                    |       |               |                  |                   |  |  |
| Potni nalog            | Izdatek - Parkirnina                | 20                  |                                                                                                    |       |               |                  |                   |  |  |
| D 1 2 1                | 1 1 1 1 m 1 m 1 1 1                 |                     | 1 1                                                                                                    |       |               |                  | 1                 |  |  |

# OPOMBA:

Uporabniki, ki ne želite knjižiti potnih nalogov tako analitično razdelano, uporabljate običajne (osnovne) privzete možnosti nastavitev stroškov (dogodkov) potnih nalogov.